#### SCIENTIFIC DATA SYSTEMS, INC.

**Depth Tension Line Speed Panel** 

## **DTLS Manual**

This document contains proprietary information. Copyright © 2015 Scientific Data Systems, Inc. All rights reserved.

## **DTLS Manual**

This document contains proprietary information. Copyright © 2015 Scientific Data Systems, Inc. All rights reserved. 3401 Bacor Road Houston, Texas 77084, USA Phone: 1- 281-398-1612 E-mail: <u>sds.info@warriorsystem.com</u> Website: <u>www.warriorsystem.com</u> Created May 31, 2019 Windows® is a registered trademark of Microsoft Corporation in the United States and/or other countries. All other product names are trademarks of their respective companies.

### **Table of Contents**

| T, | ABLE OF CONTENTS              | 3  |
|----|-------------------------------|----|
| 1  | DTLS HARDWARE                 | 5  |
|    | INTRODUCTION                  | 5  |
|    | DEPTH PANEL OPERATION         | 5  |
|    | FIG 1.1 DTLS FACE PLATE       | 7  |
|    | FIG 1.2 DTLS REAR PLATE       | 8  |
| 2  | DTLS CONNECTOR WIRING         | 9  |
|    | INTERCONNECTION CABLES        | 9  |
| 3  | DTLS METER PROGRAMING         | 11 |
|    | SETUP OF LINE TENSION         | 15 |
| 4  | DTLS THROUGH WARRIOR SOFTWARE | 17 |
|    | USB COMMUNICATIONS            | 17 |
| 5  | DTLS HARDWARE                 | 19 |
|    | <b>SCHEMATIC 1</b>            | 19 |
|    | SCHEMATIC 2                   | 19 |
|    | SCHEMATIC 3                   | 19 |
|    | Fig 6.1 Schematic page 1      | 21 |
|    | Fig 6.2 Schematic page 2      | 22 |
|    | Fig 6.3 Schematic page 3      | 23 |
|    | Fig 6.4 PCB                   | 24 |

## **1 DTLS Hardware**

#### Introduction

The Depth, Line Speed and Line Tension Panel uses three industrial process Meters to provide simultaneous digital readout of the three measurements. Meter 1 and Meter 2 are PAXI meters and are setup to read either depth or line speed. Meter 3 senses a 4 - 20 ma signal from a pressure transducer connected to the measure head weight indicator system. Meters for other types of line weight sensor are available.

The panel is intended to be powered by a 12 volt battery and contains a power supply providing regulated 12.0 volts and 5.0 volts for indicator and encoder power. The panel also provides 12 volts excitation for the pressure transducer. The encoder pulses are converted to depth and direction signals and routed to the depth and line speed meters and are also buffered and output to the rear panel connectors for input to the logging system. A retransmitted 4 - 20 ma signal is also available at the rear panel also for input to the logging system.

#### **Depth Panel Operation**

Depth entries and alarm setup points are entered from the key pads of each meter. PAXI meters contains the alarm for minimum depth. If the depth counter becomes less than this minimum, it will activate the depth alarm. PAXI meters also contain the alarm for maximum line speed. If the line speed becomes greater than this maximum, it will activate the overspeed alarm. PAXI meters will display both a depth and the line speed, which can be selected by pressing the DSP-key. Any of the alarms will activate an audible alarm, front panel LED, and a rear panel external connector. The audio alarm can be silenced for the duration of the cause of that alarm by pressing the ALM DIS button. Once the alarm condition has passed, the audio alarm will be enable again for the next alarm. To enter a new preset depth on either depth meter, press the Par-key of that meter until you get to the ACNtLd register. The last preset depth will be displayed. The key directly under each digit will change the value of that digit. After the desired changes have been made, press the Par key to enter the value into preset depth memory. To update the depth to the pre-set value, press the RST key.

To enter new alarm values on either depth meter, press the Par key of that meter. SP1 sets the line speed alarm SP-2 sets the depth alarm. After changes have been made, press the Par key to enter the value into preset alarm memory. To enter a new alarm value on the line tension meter, press the PAR-key. The F1-key and F2-key can then be used to change the value. Press the PAR-key again to store the new alarm value

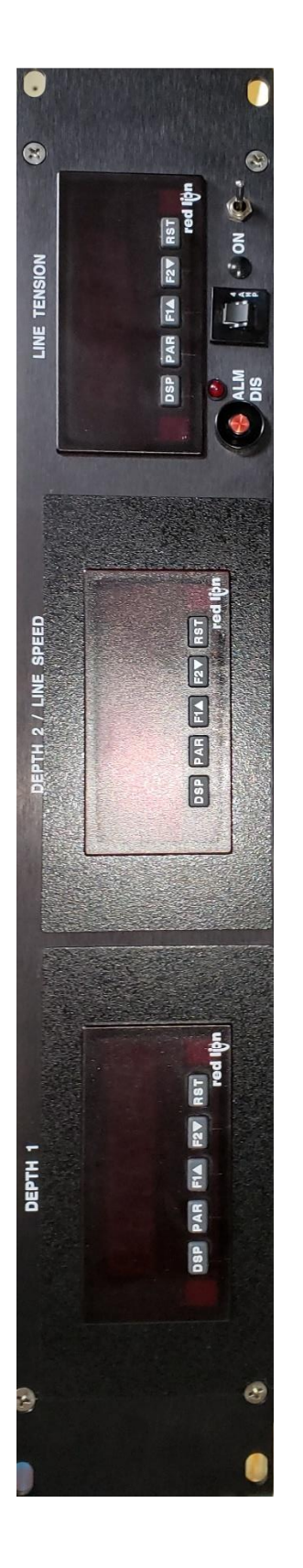

Fig 1.1 DTLS Face Plate

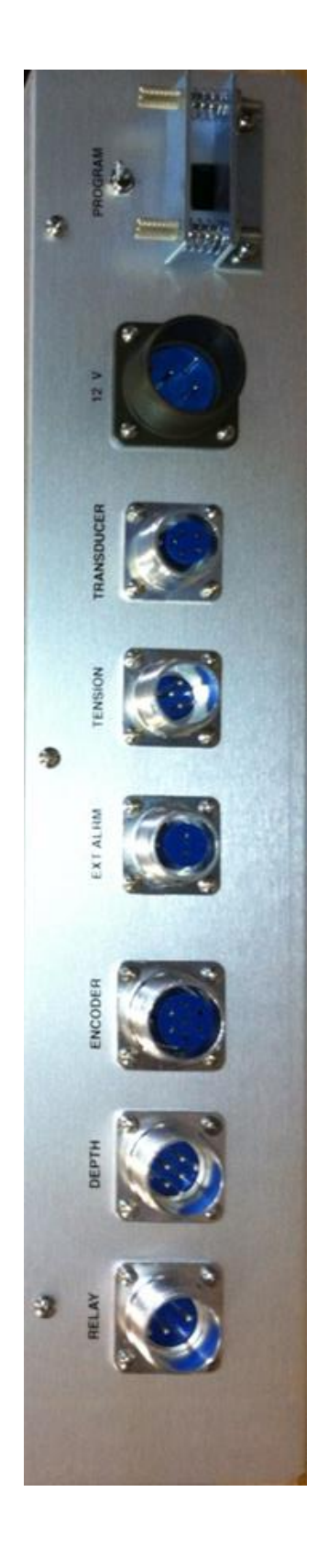

Fig 1.2 DTLS Rear Plate

## **2 DTLS Connector Wiring**

#### **Interconnection Cables**

The cable to connect the depth panel buffered encoder output to the tool Interface panel has the following connections:

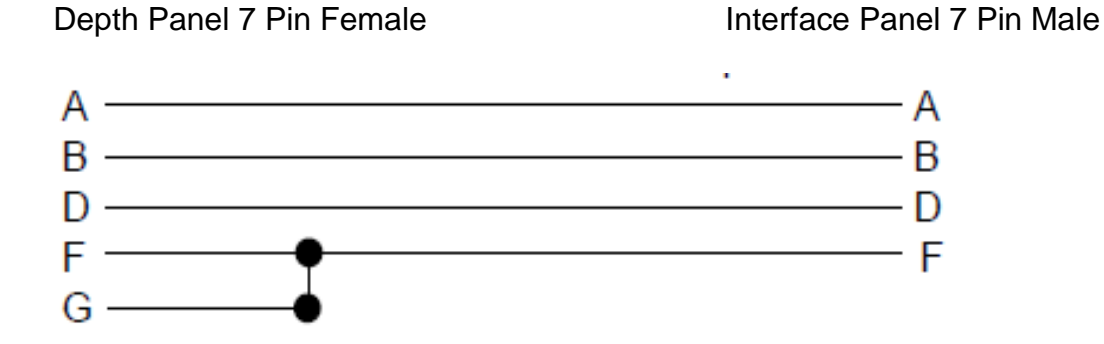

The cable to connect the depth panel encoder input to the depth encoder has The following connections:

Depth Panel 7 Pin Male

Depth Encoder 7 Pin Female

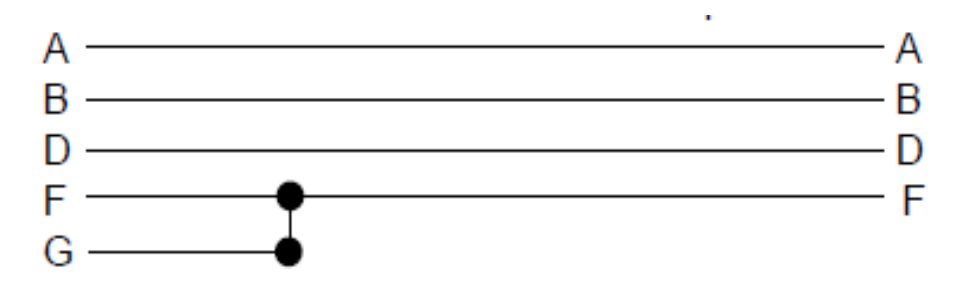

The cable for the retransmitted line tension from the depth panel to the system Tool interface panel has the following connections:

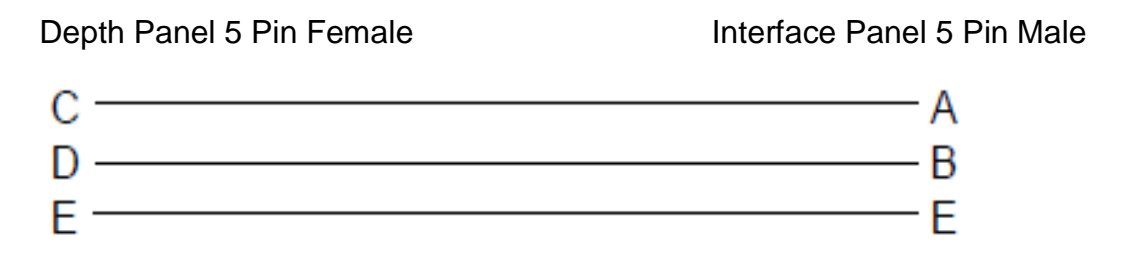

The cable for the depth panel line tension input to the pressure transducer has The following connections:

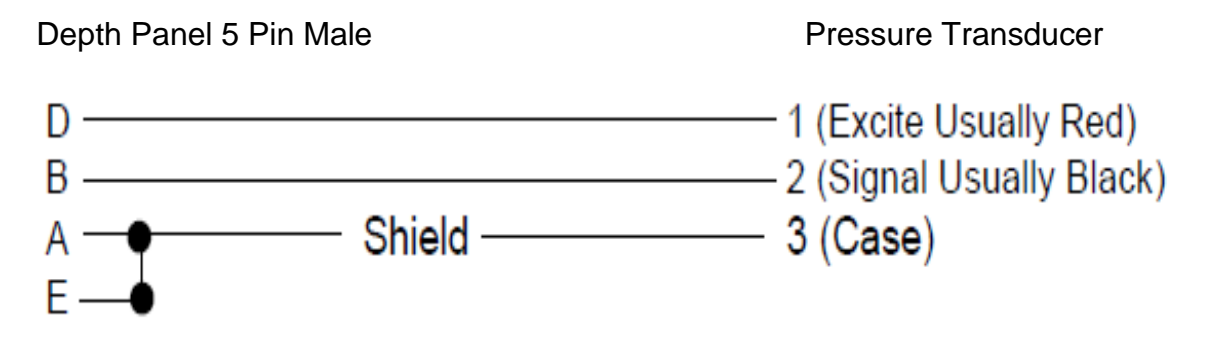

## **3 DTLS Meter Programing**

Programming may only be accomplished by activating the `program enable' switch at the rear of the panel. Other than changing the scale factor, reprogramming should only be necessary upon installation of a new meter.

| ACNt   | CNtud  | quAd1                      | Counter x Operating Mode    |
|--------|--------|----------------------------|-----------------------------|
|        |        | reverse depth with quAd1   |                             |
| ArESET | CNtLd  |                            | Counter x Reset Action      |
| AsECPt | 0.0    | Counter x Decimal Position |                             |
| ASCFAC | .08333 |                            | Counter x Scale Factor      |
| ASCALr | 1      |                            | Counter x Scale Multiplier  |
| ACNTLd | 50.0   |                            | Counter x Count Load Value  |
| AP-Up  | NO     |                            | Counter x Reset at Power-up |
| PrSEN  | NO     |                            | Prescaler Output Enable     |
| bCNt   | NONE   |                            | Pre-Scale Value             |

#### 1-INP

#### 2-FNC

| Usr-1 | PLOC   | User Inputs   |  |
|-------|--------|---------------|--|
| Usr-2 | NO     | User Inputs   |  |
| Usr-3 | NO     | User Inputs   |  |
| F1    | NO     | Function Keys |  |
| F2    | NO     | Function Keys |  |
| rST   | dSPrSt | Function Keys |  |
| SC-F1 | NO     | Function Keys |  |
| SC-F2 | NO     | Function Keys |  |

#### 3-LOC

| A CNt  | rED | Counter x Display Lock out  |  |
|--------|-----|-----------------------------|--|
| b CNt  | LOC | Counter x Display Lock out  |  |
| C CNt  | LOC | Counter x Display Lock out  |  |
| rATE   | rED | Rate Display Lock out       |  |
| Hi     | LOC | Max Display Lock out        |  |
| Lo     | LOC | Min Display Lock out        |  |
| SP-1   | ENt | Setpoint 1-4 Access         |  |
| SP-2   | ENt | Setpoint 1-4 Access         |  |
| ACNtLd | ENt | Counter x Count Load Access |  |
| bCNtLd | LOC | Counter x Count Load Access |  |
| CCNtLd | LOC | Counter x Count Load Access |  |
| ASCFAC | LOC | Scale Factor x Access       |  |
| bSCFAC | LOC | Scale Factor x Access       |  |
| CSCFAC | LOC | Scale Factor x Access       |  |
| d-LEV  | LOC | Display Intensity Access    |  |
| COdE   | 000 | Security Code               |  |

#### 4-rtE

| rAtEEN  | rAtE-A | Rate Asignment          |  |
|---------|--------|-------------------------|--|
| LO-Udt  | 1.0    | Low Update Time         |  |
| Hi-Udt  | 2.0    | High Update Time        |  |
| rte DP  | 0.0    | Rate Decimal Position   |  |
| SE65    | 0      | Linearizer SegmentsRate |  |
| rd SP-1 | 100    | Scaling Display         |  |
| r1Np-1  | 200.0  | Rate Scaling Input      |  |
| rOUNd   | 0.10   | Rate Display Rounding   |  |
| LOCUt   | 0.00   | Min Low Cut-out         |  |
| Hi-t    | 2.0    | Max Capture Delay Time  |  |
| LO-t    | 2.0    | Min Capture Delay Time  |  |

#### 5-CtrC

| C CNt   | А    | Counter C Operating Mode    |  |
|---------|------|-----------------------------|--|
| Cr ESEt | 2Er0 | Counter C Reset Action      |  |
| CdECPt  | 0    | Counter C Decimal Position  |  |
| CSCFAC  | 1.00 | Counter C Scale Factor      |  |
| CSCALr  | 0.10 | Counter C Scale Multipier   |  |
| CCNtLd  | 500  | Counter C Count Load Value  |  |
| C P-Up  | NO   | Counter C Reset at Power Up |  |

#### 6-SPt

|       | 1    |        |       |                       |
|-------|------|--------|-------|-----------------------|
| SPSEL | SP-1 |        |       | Set Point Select      |
|       |      | LIT-1  | NOR   | Set Point Annuciators |
|       |      | Out-1  | NOR   | Out Put Logic         |
|       |      | SUP-1  | OFF   | Power up State        |
|       |      | Act-1  | BOUNd | Set Point Action      |
|       |      | ASN-1  | rAtE  | Set Point Assignment  |
|       |      | SP-1   | 1.00  | Set Point Value       |
|       |      | trC-1  | NO    | Set Point tracking    |
|       |      | tYP-1  | Hi    | Boundry Type          |
|       |      | Stb-1  | NO    | Standby Operation     |
|       |      | HYS-1  | 0.00  | Set Point Hysteresis  |
|       |      | toff-1 | 0.00  | Off Time Delay        |
|       |      | ton-1  | 0.00  | On Time Delay         |
| SPSEL | SP-2 |        |       | Set Point Select      |
|       |      | LIT-2  | NOR   | Set Point Annuciators |
|       |      | Out-2  | rEV   | Out Put Logic         |
|       |      | SUP-2  | OFF   | Power up State        |
|       |      | Act-2  | BOUNd | Set Point Action      |
|       |      | ASN-2  | A CNt | Set Point Assignment  |
|       |      | SP-2   | 10.0  | Set Point Value       |
|       |      | trC-2  | NO    | Set Point tracking    |
|       |      | yYPE-2 | Hi    | Boundry Type          |
|       |      | Stb-2  | NO    | Standby Operation     |

#### 7-SrL

| tYPE  | rLC  |                      | Comms type     |  |
|-------|------|----------------------|----------------|--|
| BAud  | 2400 | Baud Rate            |                |  |
| DAtA  | 7    | Data Bits            |                |  |
| Par   | Odd  |                      | Parity Bit     |  |
| Addr  | 00   | Meter 1 01 Meter 2   |                |  |
| dELAY | 0.01 |                      | Transmit Delay |  |
| AbrV  | NO   | Abbreviated Printing |                |  |
| Opt   | NO   |                      | Print Options  |  |

#### 8-AnA

#### 9-FC5

| d-LEV | 3  |          | Display Intensity Level |
|-------|----|----------|-------------------------|
| COdE  | 50 | 66 reset | Factory Service Code    |

With the settings above, to read out in feet (or meters)

\* Scale factor = 10 divided by encoder pulses per foot (or encoder pulses per meter)

| 120ppr encoder 1 foot wheel  | .08333 |
|------------------------------|--------|
| 240ppr encoder 1 foot wheel  | .04166 |
| 500ppr encoder 1 foot wheel  | .02000 |
| 600ppr encoder 1 foot wheel  | .01666 |
| 1200ppr encoder 1 foot wheel | .00833 |

\*Scale Factors - Note changing 1-INP ACNt from CNtud to quAd1 reverses encoder direction. The lock switch on the rear must be held until the PAR button is pressed to unlock the programing mode.

With the settings above, to read out in feet per minute (or meters per minute) \* Scale factor = encoder pulses per foot (or meter) divided by 60 x100

| 120ppr encoder 1 foot wheel  | 200.0  |
|------------------------------|--------|
| 240ppr encoder 1 foot wheel  | 400.0  |
| 500ppr encoder 1 foot wheel  | 833.3  |
| 600ppr encoder 1 foot wheel  | 1000.0 |
| 1200ppr encoder 1 foot wheel | 2000.0 |

Scale factor for the Depth 2 Counter is the same as the Depth 1 Counter above.

#### **Depth Meter Front Panel Settings**

- SP1 Line Speed Alarm
- SP2 Surface Proximity Alarm
- SP3 Depth Load

#### **Tension Meter Front Panel Setting**

SP1 Tension Alarm

#### **Setup of Line Tension**

Programming may only be accomplished by activating the `program Enable' switch at the rear of the panel. Press the PAR (Parameters) key to enter Program mode and select parameter groups. Use the F1 and F2 keys to change Selections

Set each of the program groups as follows

| Display | Parameter                             | Setting     |  |  |  |  |
|---------|---------------------------------------|-------------|--|--|--|--|
| rAn6E   | Input Range – 20MA                    | 0.02A       |  |  |  |  |
| dECPt   | Display Resolution – Full Lbs.        | 0           |  |  |  |  |
| round   | Display Rounding Increment            | 1           |  |  |  |  |
| FILtr   | Filter Setting                        | 2.0         |  |  |  |  |
| bAnd    | Filter Enable Band                    | 10          |  |  |  |  |
| PtS     | Scaling Points – Use 2 of 16 possible | 2           |  |  |  |  |
| StYLE   | Keyboard Entry or Calibration Applied | KEY or APLY |  |  |  |  |
| InP 1   | Low Input reading in MA               | *4.000      |  |  |  |  |
| dSP 1   | Low Display Value in Pounds/Kilos     | *0          |  |  |  |  |
| InP 2   | High Input reading in MA              | *20.000     |  |  |  |  |
| dSP 2   | High Display Value in Pounds/Kilos    | *10000      |  |  |  |  |

1-INP Input Parameters

\*Typical values for a 4-20ma sensor and a 0-10000 lb. Calibration.

| <b>2-FINC</b> External input and Function Key Parameters | 2-FNC | nal Input and Function K | ey Parameters |
|----------------------------------------------------------|-------|--------------------------|---------------|
|----------------------------------------------------------|-------|--------------------------|---------------|

| Display | Parameter                | Setting |
|---------|--------------------------|---------|
| USr-1   | User Input 1             | PLOC    |
| USr-2   | User Input 2             | nO      |
| USr-3   | User Input 3             | nO      |
| F1      | Function Key 1           | nO      |
| F2      | Function Key 2           | nO      |
| rSt     | Reset Key                | nO      |
| Sc-F1   | Secondary Function Key 1 | nO      |
| Sc-F2   | Secondary Function Key 2 | nO      |

#### 3-LOC Parameter Lockouts

| Display | Parameter                  | Setting |
|---------|----------------------------|---------|
| HI      | Maximum Reading Display    | LOC     |
| LO      | Minimum Reading Display    | LOC     |
| tOt     | Total Reading Display      | LOC     |
| SP-1    | Setpoint 1 – Entry Enabled | Ent     |
| SP-2    | Setpoint 2                 | LOC     |
| SP-3    | Setpoint 3                 | LOC     |
| SP-4    | Setpoint 4                 | LOC     |
| CodE    | Security Code              | 0       |

4-SEC Secondary Function Parameters

These parameters are not used at this time.

#### 5-tOt Totalized Parameters

These parameters are not used at this time.

#### 6-SPt Setpoint Parameters

| Display | Parameter                           | Setting |
|---------|-------------------------------------|---------|
| SPSEL   | Select Setpoint                     | SP-1    |
| Act-1   | Action for Setpoint – Absolute High | Ab-HI   |
| SP-1    | Setpoint Value – Alarm Limit        | *1000   |
| Src-1** | Setpoint Source – Net Input Value   | rEL     |
| HYS-1   | Setpoint Hystersis                  | 2       |
| tOn-1   | On Time Delay                       | 0.0     |
| tOF-1   | Off Time Delay                      | 0.0     |
| Out-1   | Output Logic                        | Nor     |
| rSt-1   | Reset Action                        | Auto    |
| Stb-1   | Standby Action                      | no      |
| Lit-1   | Output Panel Light                  | nor     |

\* Alarm limit value that can be changed from front panel after programming

\*\* Feature only available on the newer meters

#### 7-SrL Serial communications Parameters

| Display | Parameter            | Setting |
|---------|----------------------|---------|
| bAUD    | Baud Rate            | 2400    |
| dAtA    | Data Word Length     | 7       |
| PAr     | Parity               | Odd     |
| Addr    | Meter Address        | 2       |
| Abrv    | Abbreviated Printing | no      |
| OPt     | Options              | no      |

#### 8-Out Analog Output Parameters

| Display | Parameter               | Setting |
|---------|-------------------------|---------|
| tYPE    | Analog Type             | 4-20    |
| AS In   | Analog Assignment       | InP     |
| An-LO   | Analog Low Scale Value  | 0       |
| An-HI   | Analog High Scale Value | 10000   |
| udt     | Update Time             | 0.0     |

#### 9-FCS Factory Service Parameters

| Parameter               | Setting                                         |
|-------------------------|-------------------------------------------------|
| Display Intensity Level | 3                                               |
| Factory Service Code    | *** 50                                          |
| F                       | Display Intensity Level<br>Factory Service Code |

\*\*\* Normally will show 50. To clear all setting to factory defaults enter 66.

## 4 DTLS Through Warrior Software

#### **USB** communications

The Warrior software communicates with the Depth Tension Line Speed Panel through USB. The panel needs to have a USB cable connected to the computer or through the computer through a USB hub (such as in the Scientific Data Systems, Inc. Interface Panel). The DTLS panel can be found in the Windows Device Manager as a Human Interface Device.

The Depth panel communications must be enabled through the Warrior Depth Control Window by Selecting USB for the Depth Panel - Panel Type and clicking on the [Connect] button.

|                          | Depth Control     X                                                                                                    |
|--------------------------|----------------------------------------------------------------------------------------------------|
| ■ Depth - □ ×            | Depth       New Depth       Image: Constraint of the second second |
| Feet 63.5 ft/min Control | Depth Panel       USB     Panel Type       Output       Output       Output       Differential                                                                                                    |
|                          | Hoist Config Apply Close                                                                                                    |

Fig. 4.1 Connecting to Depth Panel

Once the panel has been connected to the software, click the [Config] button to bring up the Depth Configuration Window.

| Depth Configuration                                                                                 |                                                                                                    | × |
|----------------------------------------------------------------------------------------------------|----------------------------------------------------------------------------------------------------|---|
| Parameters<br>Correction 0 Pt/1000<br>Encoder Res. 120 Pulse/Rev<br>Wheel Size 1 Pt/Rev             | Depth Panel Alarms     Value     On/Off       Surface Proximity     5.0     □       Line Overspeed     50.0     □       Line Tension     1000.0     □ |   |
| For up log, logging speed is positive     Depth Panel     Depth Scale Factor     Speed Scale Factor | Get Set<br>Test<br>Alarm 1 Alarm 2 Alarm 3 Alarm 4                                                                                                    |   |
| Divider (Jr 5 setting)     J       Image: Close     Get                                             | Alarm Editor<br>Edit All Alarms                                                                                                    |   |

Fig. 4.2 Depth Configuration Window

If the [Apply] button is clicked in the parameters section, new scale factors will be written to the Depth 1 meter, Depth 2 meter, and the Line Speed section of the Depth 2 meter. The "Reverse" check box reverses the depth direction of the depth panel meters and the depth direction of the Warrior software.

By clicking on the [ Get ] button in the Depth Panel section, the scale factors of the meters may be read to verify settings. The "Reverse" check box reverses the depth direction of the depth panel meters only.

The alarms in the depth panel may be set through the Depth Panel Alarms section. Enter the desired alarm limits in the value windows and select whether the alarm is to be on or off (off sets unreachable limits in the panel meters) then click the [Set ] button to set the alarms. Current alarm values may be read by clicking the [Get ] button. Note that no alarms will sound until at least one depth pulse has been received after the panel has been turned on.

The Test section has several alarm sequences that may be tested. Again note that the alarms will not sound until the panel has received at least one depth pulse after the panel has been turned on.

## **5 DTLS Hardware**

#### Schematic 1

Encoder pulses are buffered and fed into a quadrature detector ICI used to detect ppr and direction before being divided down by the jumper selection at J5. The buffered outputs as well are the outputs of the quadrature detector are all buffered out through IC7 to J1.

The voltage output to the encoder is selected by the J7 and is either +12v or +5v. IC6 is a voltage input detector, if more than +12v is applied to the panel SCR Q1 is triggered shorting the input power and tripping the fuse.

U1 is a 12v to 5v converter used to provide circuit power as well as encoder panel is selected.

#### Schematic 2

IC11 and IC10 handle the RS232 communications which are not used with the PAXI meters. To use the PAXI meters IC11 must be removed and pins 8 and 7 jumpered. The communications for the meters depth, line speed and tension are now all done using the RS485 port IC12.

Input alarms from the three meters enter on J9, they are connected to pull up resisters before being buffered into the micro controller. Outputs from the micro controller to the SON and LMP alarms are also buffered out through J9.

The combination of IC13 and IC3 is used to prevent the occurrence of false alarms.

#### Schematic 3

This page contains the micro controller and associated hardware.

IC9 is the serial EPROM used to program the microcontroller on power up.

IC15is a diode protection for the incoming and outgoing USB signals.

IC14 is a 5v to 3.3v dc to dc converter used to power the microcontroller, EPROM and usb protection circuit.

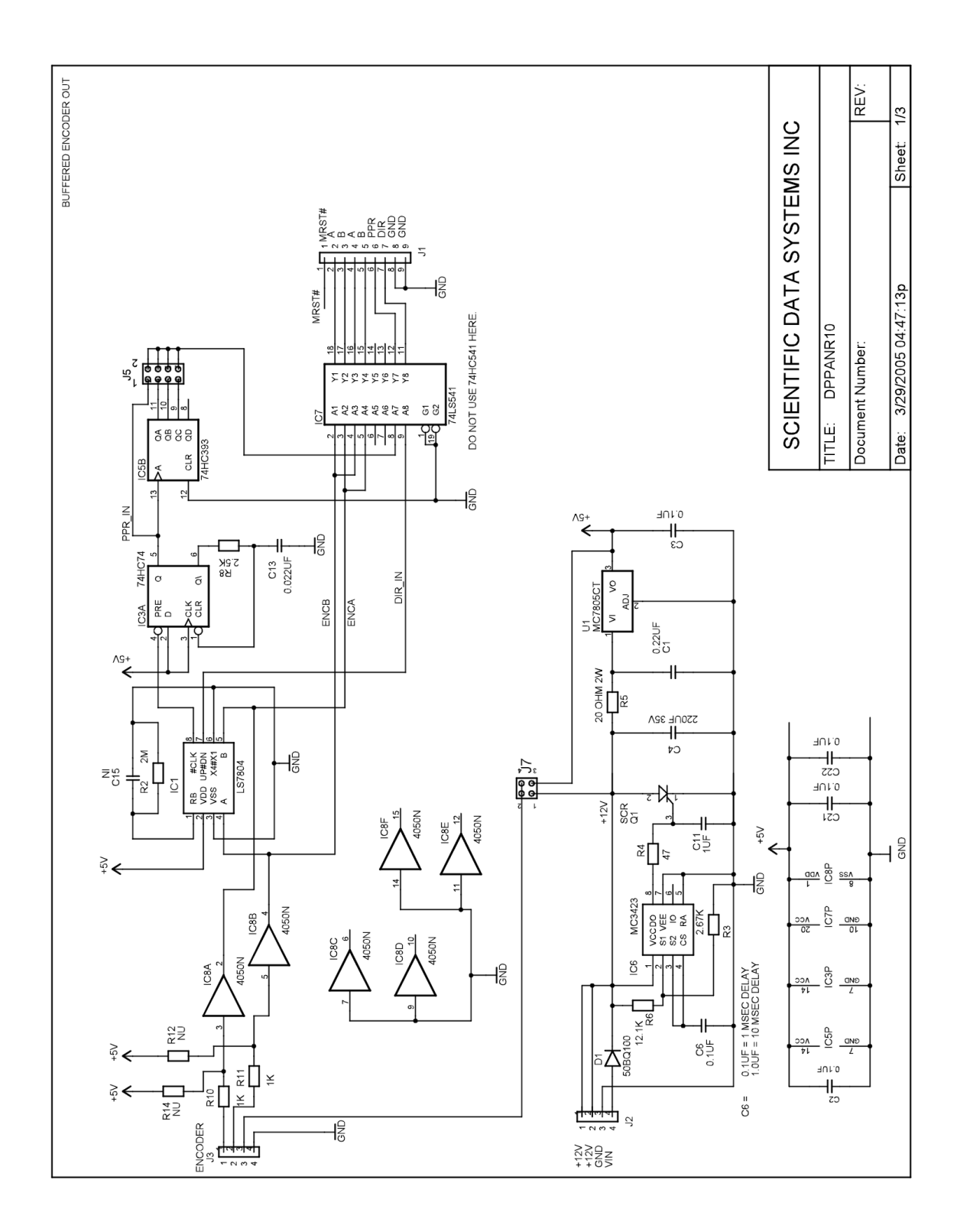

Fig 6.1 Schematic page 1

Fig 6.2 Schematic page 2

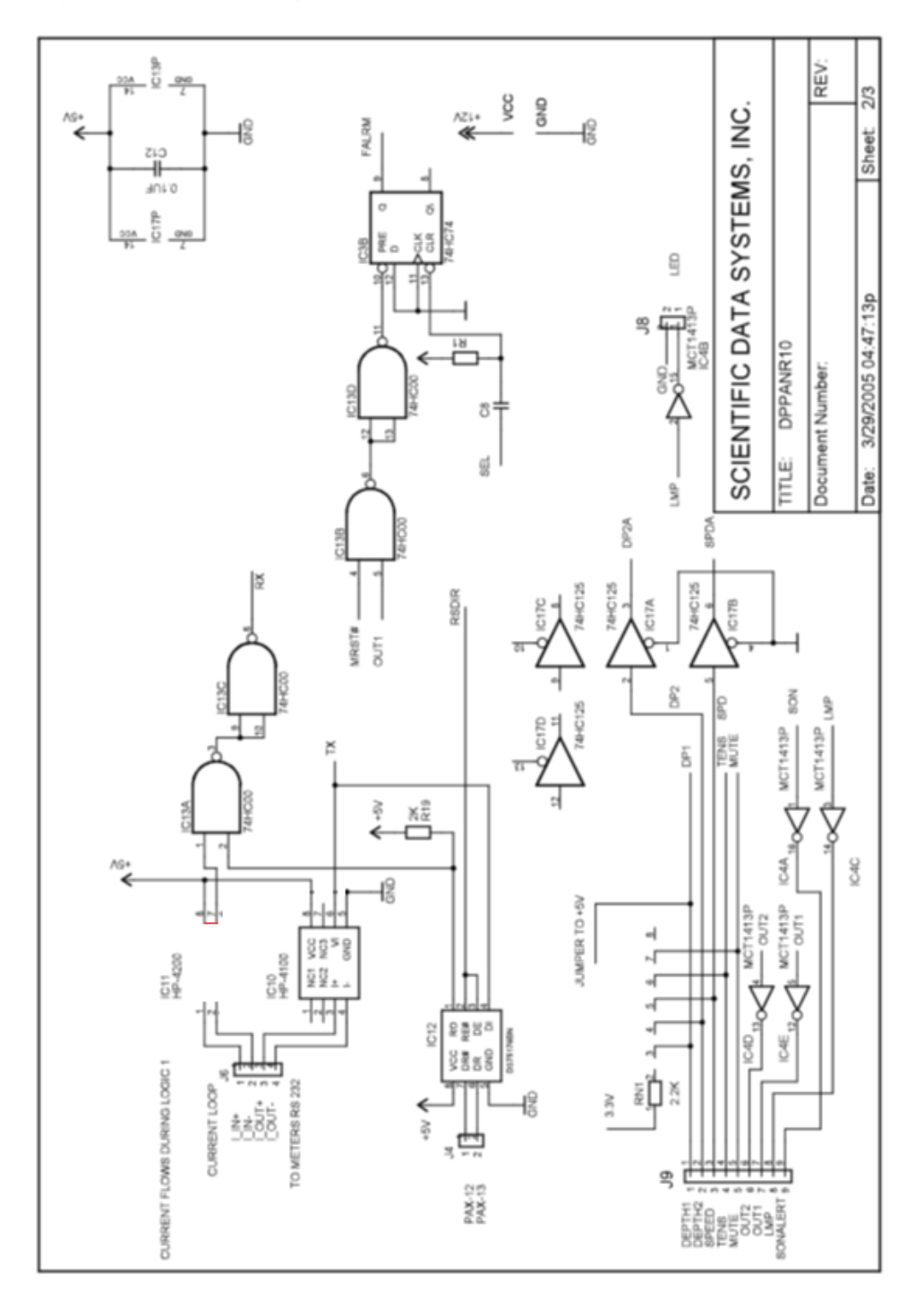

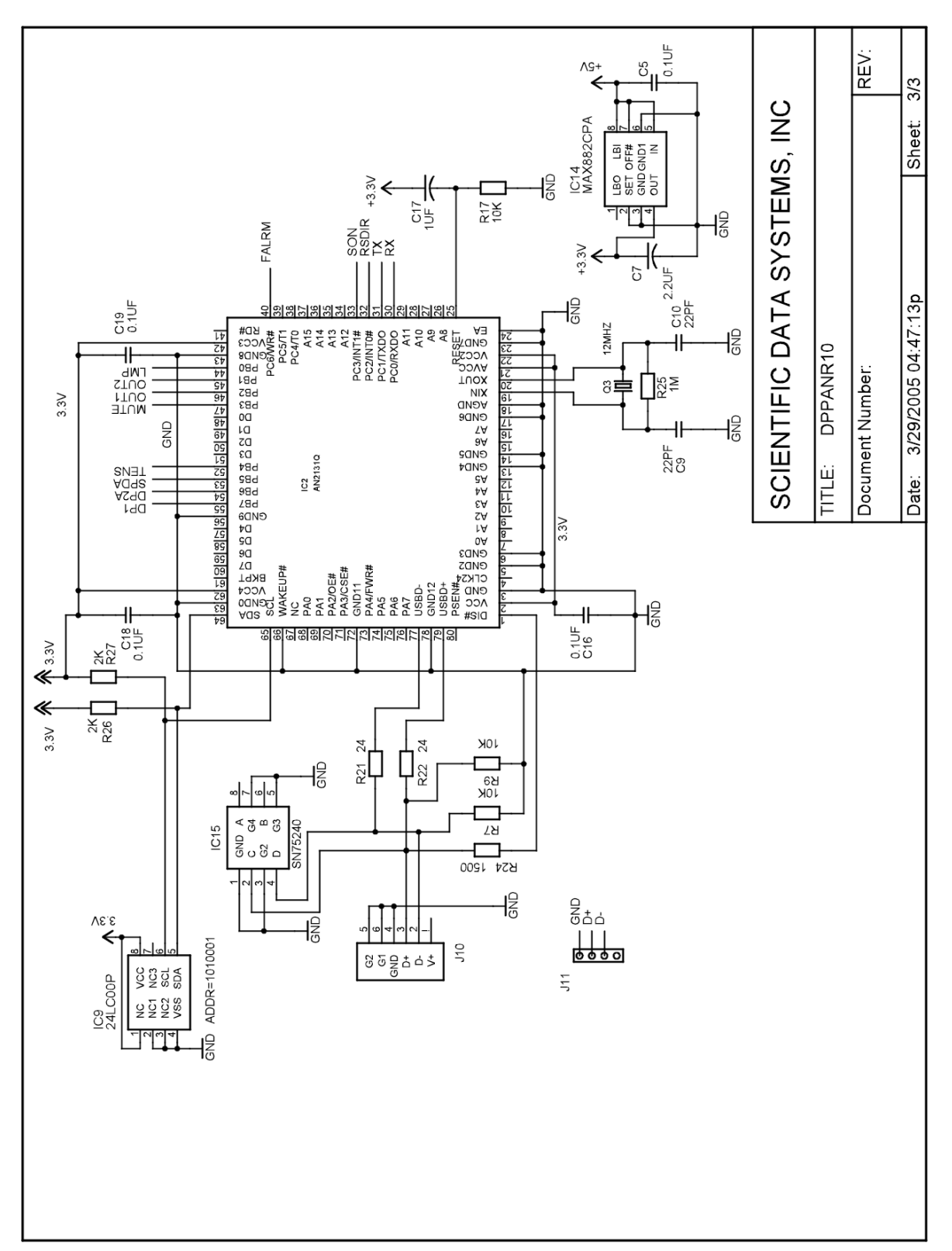

Fig 6.3 Schematic page 3

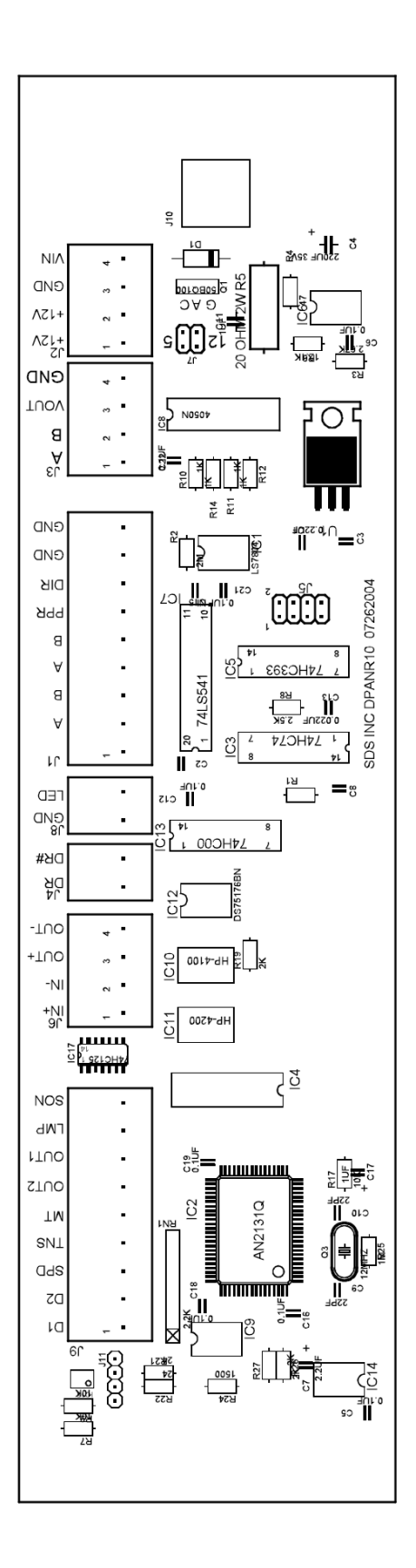

Fig 6.4 PCB

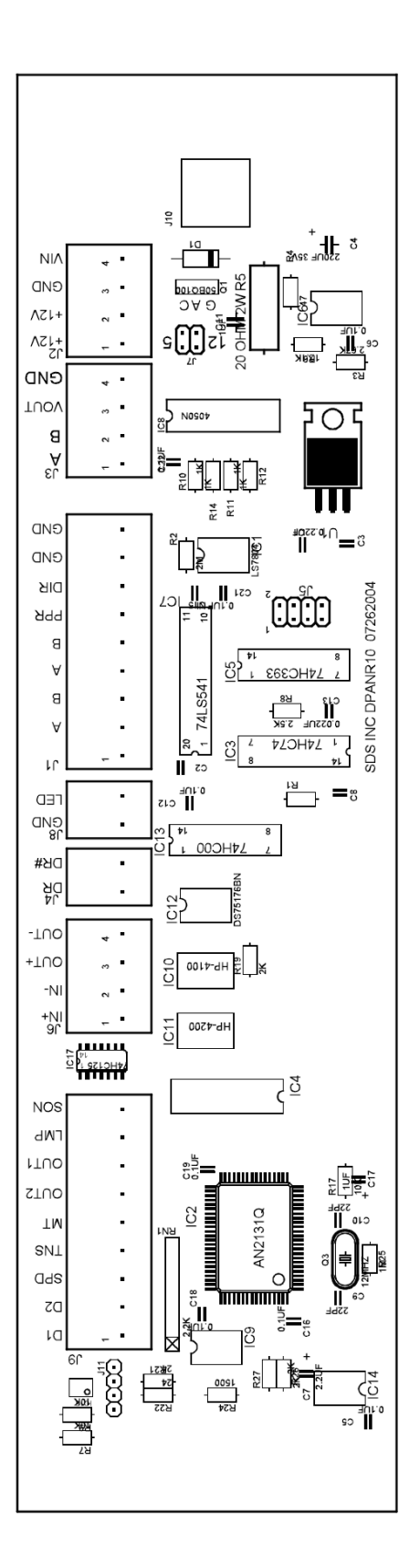

Fig 6.5 Wiring Diagram

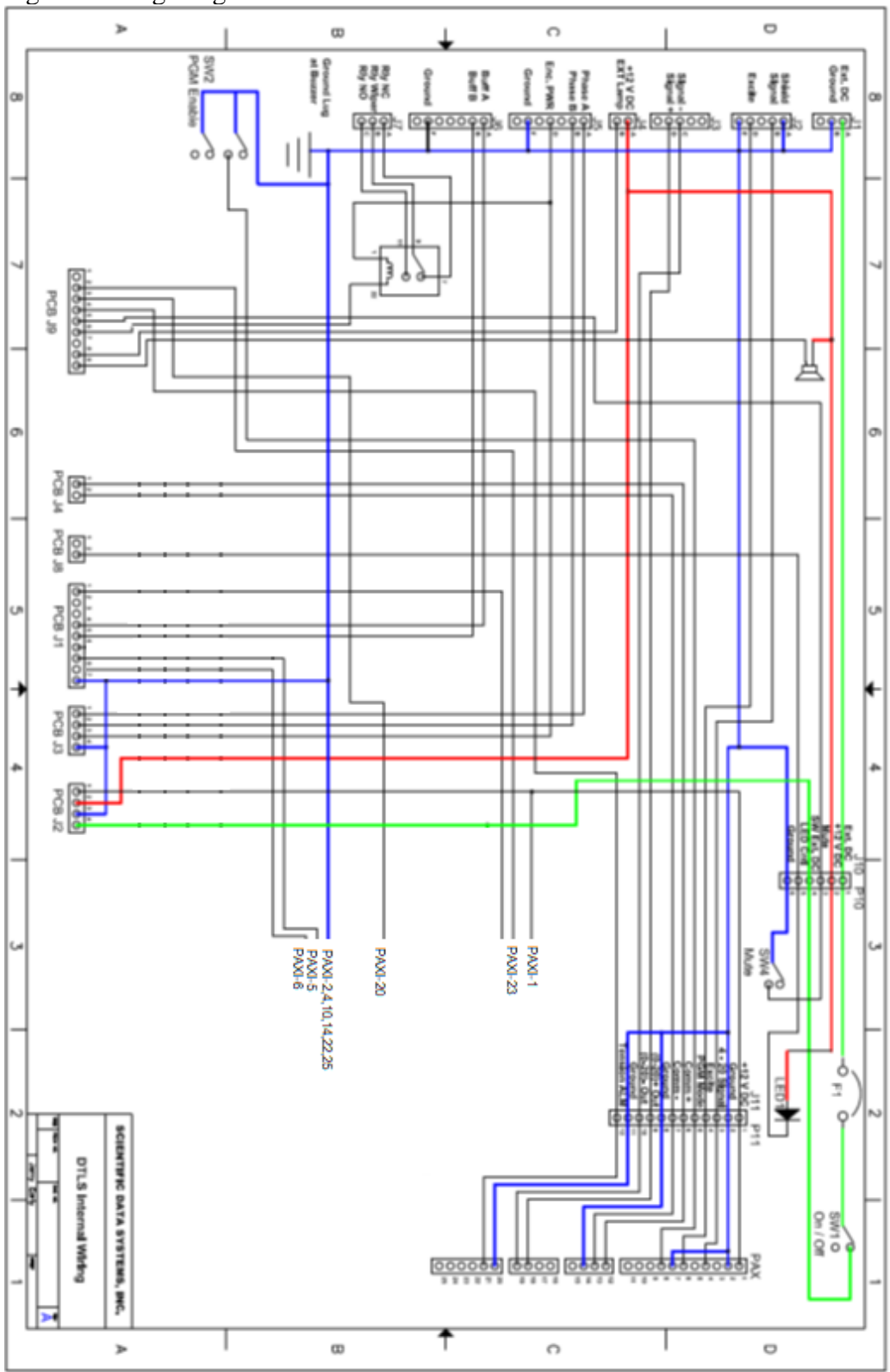

## 6 **DTLS Hardware**

#### WIRELIST DEPTH PANEL-USB-PAXI

| J1-A J10-1 +12V Ba                                                                                                    |                                                                                 |
|----------------------------------------------------------------------------------------------------|---------------------------------------------------------------------------------|
|                                                                                                    | attery                                                                          |
| J1-B CHS GND Chassis                                                                                                    | Ground                                                                          |
|                                                                                                    |                                                                                 |
| J2 Line Weight Input from Transducer                                                                                                    |                                                                                 |
| [2-A [2-F                                                                                                    |                                                                                 |
| 12.B 111.3 4.20ma                                                                                                    | Signal                                                                          |
|                                                                                                    | voito                                                                           |
|                                                                                                    | Ground                                                                          |
|                                                                                                    | Cibulia                                                                         |
| 12 Line Weight Determent to Outpart                                                                                                    |                                                                                 |
| JS Line weight ketransmit to System                                                                                                    |                                                                                 |
| J3-C J11-10 PAXAN                                                                                                    | alog 19 -(0-20)Out                                                              |
| J3-D J11-9 PAXAN                                                                                                    | alog 18 +(0-20)Out                                                              |
|                                                                                                    |                                                                                 |
| J4 External Lamp or Alarm                                                                                                    |                                                                                 |
| J4-A PCB_J2-2 BZ+ +12V R                                                                                                    | eg                                                                              |
| J4-B PCB_J9-8 External                                                                                                    | Lamp                                                                            |
|                                                                                                    |                                                                                 |
| J5 Quadrature Encoder Input                                                                                                    |                                                                                 |
| J5-A PCB_J3-1 Encoder                                                                                                    | r A                                                                             |
| J5-B PCB_J3-2 Encoder                                                                                                    | В                                                                               |
| J5-D PCB_J3-3 Encoder                                                                                                    | Power                                                                           |
| J5-F PCB_J3-4 J6-F GND                                                                                                    |                                                                                 |
|                                                                                                    |                                                                                 |
| J6 Buffered Quadrature to System                                                                                                    |                                                                                 |
| J6-A PCB J1-4 Buffered                                                                                                    | Α                                                                               |
| IG-B PCB 11-5 Buffered                                                                                                    | В                                                                               |
| IG-F                                                                                                    | 5                                                                               |
| J6-G                                                                                                    |                                                                                 |
|                                                                                                    |                                                                                 |
| .17 Buffered Quadrature Spare                                                                                                    |                                                                                 |
|                                                                                                    | ٨                                                                               |
| J7-A PCD_J1-Z Duileited                                                                                                    | R                                                                               |
|                                                                                                    | D                                                                               |
|                                                                                                    |                                                                                 |
|                                                                                                    |                                                                                 |
| J8 USB Port to Computer to Computer                                                                                                    |                                                                                 |
| Connected Directly yo Board                                                                                                    |                                                                                 |
|                                                                                                    |                                                                                 |
|                                                                                                    |                                                                                 |
| 110 Example Controls                                                                                                    |                                                                                 |
| JIO Front Panel Controls                                                                                                    | attery                                                                          |
| J10-1 J1-A +12V Ba                                                                                                    | /-IFD                                                                           |
| J10-1         J1-A         +12V B;           J10-2         BZ+         Reg 12V                                                                                                    | 220                                                                             |
| J10-1         J1-A         +12V Bit           J10-2         BZ+         Reg 12V           J10-3         PCB_J9-5         Mute Sv                                                                                                    | vitch                                                                           |
| J10-1         J1-A         +12V Bi           J10-2         BZ+         Reg 12V           J10-3         PCB_J9-5         Mute SV           J10-4         PCB_J2-4         Switche                                                                                                    | vitch<br>d 12 Volt                                                              |
| J10-1         J1-A         +12V B;           J10-2         BZ+         Reg 12V           J10-3         PCB_J9-5         Mute Sw           J10-4         PCB_J2-4         Switche           J10-5         PCB_J8-1         Led Corr                                                                                                    | vitch<br>d 12 Volt<br>itrol                                                     |
| J10-1         J1-A         +12V B:           J10-2         BZ+         Rg 12V           J10-3         PCB_J9-5         Mute Sv           J10-4         PCB_J2-4         Switcher           J10-5         PCB_J8-1         Led Con           J10-6         CHS GND         GND                                                                                                    | vitch<br>d 12 Volt<br>ttrol                                                     |
| J10-1         J1-A         +12V Bi           J10-2         BZ+         Reg 12V           J10-3         PCB_J9-5         Mute Sv           J10-4         PCB_J2-4         Switche           J10-5         PCB_J8-1         Led Con           J10-6         CHS GND         GND                                                                                                    | d 12 Volt<br>ttrol                                                              |
| J10         J1-A         +12V Bi           J10-2         BZ+         Reg 12V           J10-3         PCB_J9-5         Mute Sv           J10-4         PCB_J2-4         Switche           J10-5         PCB_J8-1         Led Cor           J10-6         CHS GND         GND                                                                                                    | vitch<br>d 12 Volt<br>trol                                                      |
| J10         J1-A         +12V B:           J10-1         J1-A         +12V B:           J10-2         BZ+         Reg 12V           J10-3         PCB_J9-5         Mute SV           J10-4         PCB_J2-4         Switche           J10-5         PCB_J8-1         Led Cor           J10-6         CHS GND         GND                                                                                                    | vitch<br>d 12 Volt<br>trol                                                      |
| J10         J1-A         +12V B:           J10-1         J1-A         +12V B:           J10-2         BZ+         Reg 12V           J10-3         PCB_J9-5         Mute Sv           J10-4         PCB_J2-4         Switche           J10-5         PCB_J8-1         Led Con           J10-6         CHS GND         GND           P10-6         F1-2         +12V B:           P10-1         F1-2         +12V B:           P10-2         LED-RED         Reg 12V                                                                                                    | vitch<br>d 12 Volt<br>ttrol<br>attery<br>- LED                                  |
| J10-1         J1-A         +12V Bi           J10-2         BZ+         Reg 12V           J10-3         PCB_J9-5         Mute Sv           J10-4         PCB_J2-4         Switche           J10-5         PCB_J8-1         Led Con           J10-6         CHS GND         GND           P10           Front Panel Controls           P10-1         F1-2         +12V Bi           P10-2         LED-RED         Reg 12V           P10-3         SW4-2         Mute Sv                                                                                                    | vitch<br>d 12 Volt<br>ttrol<br>attery<br>/ - LED<br>vitch                       |
| Profit Panel Controls         J1-A         +12V B;           J10-1         J1-A         +12V B;           J10-2         BZ+         Reg 12V           J10-3         PCB_J9-5         Mute Sv           J10-4         PCB_J2-4         Switche           J10-5         PCB_J8-1         Led Con           J10-6         CHS GND         GND           P10           Front Panel Controls           P10-1         F1-2         +12V B;           P10-2         LED-RED         Reg 12V           P10-3         SW4-2         Mute Sv           P10-4         SW1-1         Switche | vitch<br>d 12 Volt<br>ttrol<br>attery<br>/ - LED<br>vitch<br>d 12 Volt          |
| From Panel Controls         J1-A         +12V B:<br>+10-2           J10-1         J1-A         +12V B:<br>BZ+         Rg 12V<br>Rg 12V           J10-2         BZ+         Rg 12V           J10-3         PCB_J9-5         Mute S:<br>J10-5           J10-5         PCB_J8-1         Led Cor<br>J10-6           V           P10-6           Front Panel Controls           P10-1         F1-2         +12V B:<br>P10-2           P10-2         LED-RED         Rg 12V<br>Rute SV<br>P10-4           P10-5         LED-WHT         Led Cor                                        | vitch<br>d 12 Volt<br>ttrol<br>attery<br>/ - LED<br>vitch<br>d 12 Volt<br>ttrol |

| J11                                    | Line Tension Meter |                  |                          |
|----------------------------------------|--------------------|------------------|--------------------------|
|                                        | J11-1              | PCB_J2-1         | Reg 12 Volt              |
|                                        | J11-2              | GND Lug          | GND                      |
|                                        | J11-3              | J2-B             | 4-20ma Signal            |
|                                        | J11-4              | J2-D             | +12V Excite              |
|                                        | J11-5              | SW2-3            | PGM Mode                 |
|                                        | J11-6              | PCB J4-1         | DR+                      |
|                                        | J11-7              | PCB J4-2         | DR-                      |
|                                        | J11-8              | GND Lug          | GND                      |
|                                        | J11-9              | J3-D             | PAX Analog 18 +(0-20)Out |
|                                        | J11-10             | J3-C             | PAX Analog 19 -(0-20)Out |
|                                        | J11-11             | GND Lug          | GND                      |
|                                        | J11-12             | PCBJ9-4          | TNS ALM                  |
|                                        |                    |                  |                          |
| P11                                    | Line Tension Meter |                  |                          |
|                                        | P11-1              | PAX-1            | Reg 12 Volt              |
|                                        | P11-2              | PAX-2            | GND                      |
|                                        | P11-3              | PAX-4            | 4-20ma Signal            |
|                                        | P11-4              | PAX-6            | +12V Excite              |
|                                        | P11-5              | PAX-8            | PGM Mode                 |
|                                        | P11-6              | PAX-12           | DR+                      |
|                                        | P11-7              | PAX-13           | DR-                      |
|                                        | P11-8              | PAX-14           | GND                      |
|                                        | P11-9              | PAX-18           | +(0-20)Out               |
|                                        | P11-10             | PAX-19           | -(0-20)Out               |
|                                        | P11-11             | PAX-20           | GND                      |
|                                        | P11-12             | PAX-21           | TNS ALM                  |
|                                        |                    |                  |                          |
| PAX                                    | Line Tension Meter |                  |                          |
|                                        | PAX-1              | P11-1            | Reg 12 Volt              |
|                                        | PAX-2              | P11-2            | GND                      |
|                                        | PAX-4              | P11-3            | 4-20ma Signal            |
|                                        | PAX-6              | P11-4            | +12V Excite              |
|                                        | PAX-7              | PAX-2            |                          |
|                                        | PAX-8              | P11-5            | PGM Mode                 |
|                                        | PAX-12             | P11-6            | DR+                      |
|                                        | PAX-13             | P11-7            | DR-                      |
|                                        | PAX-14             | P11-8            | GND                      |
|                                        | PAX-18             | P11-9            | +(0-20)Out               |
|                                        | PAX-19             | P11-10           | -(0-20)Out               |
|                                        | PAX-20             | P11-11           | GND                      |
|                                        | PAX-21             | P11-12           | TNS ALM                  |
| <b>BAVI both BAVI's wired the same</b> |                    |                  |                          |
| FAAT DULL FAATS WIED LIE Same          | PAY-1              | D12/D13-1        | 212-1 +12volt            |
|                                        |                    | P12/P13-1 PC     |                          |
|                                        |                    |                  | 2 4 10 14 22 25          |
|                                        |                    |                  | 2, 4, 10, 14, 22, 23     |
|                                        |                    | PL2/F13-4 PLE    | $2 11_2$ Phase R         |
|                                        |                    | PCE P12/13-3 PCE | Switch Program Mode      |
|                                        |                    |                  |                          |
|                                        | PAA-10             |                  | 2,4,10,14,22,25          |
|                                        | PAX-12             | P12/P13-7 J4-1   | L D+                     |
|                                        | PAX-13             | P12/P13-8 J4-2   | 2 D-                     |
|                                        | PAX-14             | GND GND          | 2,4,10,14,22,25          |
|                                        | PAX-20             | P12/P13-10 PCE   | 3 J9-2 Depth Alarm       |
|                                        | PAX-22             | GND GND          | 2,4,10,14,22,25          |

P12/P13-11

GND

GND

PAX-23

PAX-25

9-1

PCB J9-3 Speed Alarm 2,4,10,14,22,25

DTLS add wire

| PCB_J1     | Encoder Connections        |           |         |                        |
|------------|----------------------------|-----------|---------|------------------------|
|            | PCB J1-2                   | J7-A      | PAXI-5  | Buffered A             |
|            | PCB_J1-3                   | J7-B      | PAXI-6  | Buffered B             |
|            | PCB_J1-4                   | J6-A      |         | Buffered A             |
|            | PCB_J1-5                   | J6-B      |         | Buffered B             |
|            | PCB J1-9                   | PCB J9-1  |         | GND                    |
|            |                            |           |         | -                      |
| PCB_J2     | 12 Volt Power Distribution |           |         |                        |
|            | PCB J2-1                   | J11-1     | PAXI-1  | Reg 12 Volt            |
|            | PCB J2-2                   | J4-A      | J10-2   | Reg 12V - LED & Buzzer |
|            | PCB J2-3                   | PAXI-2    | CHS GND | GND                    |
|            | PCB_J2-4                   | J10-4     |         | Switched 12 Volt       |
|            |                            |           |         |                        |
| PCB_J3     |                            |           |         |                        |
|            | PCB_J3-1                   | J5-A      |         | Encoder A              |
|            | PCB_J3-2                   | J5-B      |         | Encoder B              |
|            | PCB_J3-3                   | J5-D      |         | Encoder Power          |
|            | PCB_J3-4                   | J5-E      |         | GND                    |
|            |                            |           |         |                        |
| PCB_J4     |                            |           |         |                        |
|            | PCB_J4-1                   | J11-6     | PAXI-12 | DR+                    |
|            | PCB_J4-2                   | J11-7     | PAXI-13 | DR-                    |
|            |                            |           |         |                        |
| PCB_J6     |                            |           |         |                        |
|            | NC                         |           |         |                        |
|            |                            |           |         |                        |
| PCB_J9     |                            |           |         |                        |
|            | PCB_J9-1                   | PCB_J1-9  |         | GND                    |
|            | PCB_J9-2                   | PAXI-20   |         | Depth ALM              |
|            | PCB_J9-3                   | PAXI-23   |         | SPD ALM                |
|            | PCB_J9-4                   | J11-12    |         | TNS ALM                |
|            | PCB_J9-5                   | J10-3     |         | Mute Switch            |
|            | PCB_J9-8                   | J4-B      |         | External Lamp          |
|            | PCB_J9-9                   | BZ-       |         | Buzz Control           |
| <b>F</b> 4 |                            |           |         |                        |
| F1         | Fuse                       | 5.00.0    |         | =                      |
|            | F1-2                       | P10-1     |         | Fused +12V             |
|            | F1-2                       | 5001-2    |         | +12V Battery           |
| SW1        | Power on/off               |           |         |                        |
| 5111       | SW/1_1                     | P10.4     |         | Switchod 12 Volt       |
|            | SW1-1<br>SW1-2             | F10-4     |         |                        |
|            | 00012                      | 112       |         | 100001121              |
| SW2        | Program Mode               |           |         |                        |
| -          | SW2-2                      | SW2-5     | CHS GND | GND                    |
|            | SW2-3                      | J11-5     |         | PGM Mode               |
|            | SW2-5                      | SW2-2     | CHS GND | GND                    |
|            | SW2-6                      | PAXI-7    |         | PGM Mode               |
|            |                            |           |         |                        |
| SW4        | Mute Button                |           |         |                        |
|            | SW4-1                      | P10-6     |         | GND                    |
|            | SW4-2                      | P10-3     |         | Mute Switch            |
|            |                            |           |         |                        |
| LED        | Alarm Indicator            | D40.0     |         |                        |
|            |                            | P10-2     |         | Keg 12V - LED          |
|            | WEI                        | C-01 J    |         |                        |
| BUZZER     | Alarm Indicator            |           |         |                        |
|            | B7+                        | .I4-A     |         | Reg +12                |
|            | B7-                        | PCB .19-9 |         | Buzz Control           |
|            |                            |           |         | BULL OUTION            |